## How to Review Your Current Benefits

- 1. Log Into One Tech
- 2. Go to the Employee Section
- 3. Click on Self Service Banner

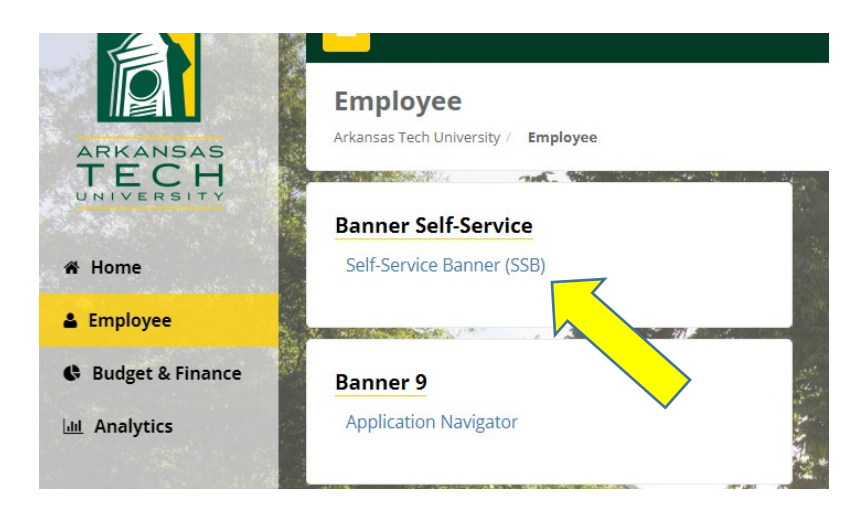

4. Click on the Employee Tab

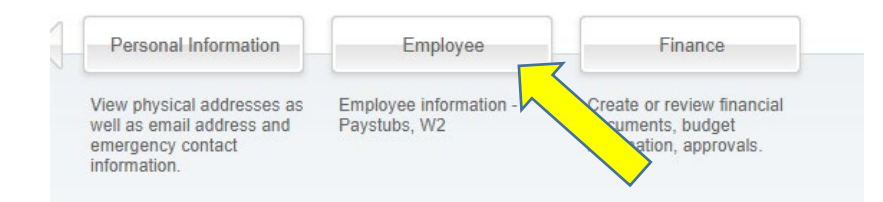

5. Select Current Employee Benefits

| Pay Information<br>Pay Stub                                           | Tax Forms<br>Electronic W2 consent and W2<br>Statement               | Employee Mandatory Training 🔻 | Employment Processing                                                             |
|-----------------------------------------------------------------------|----------------------------------------------------------------------|-------------------------------|-----------------------------------------------------------------------------------|
| Service Request Form<br>Facilities Management Service<br>Request Form | Pre-Employment Screening<br>Pre-Employment Screening<br>Request Form | Current Employee Benefits     | Cornerstone OnDemand<br>Talent, Learning, and<br>Performance Management<br>System |
| Time Reporting/Request                                                | Time Annroval                                                        | Online Student ID Request     | Po                                                                                |

6. Change to Year 2021 in the Drop Down Menu

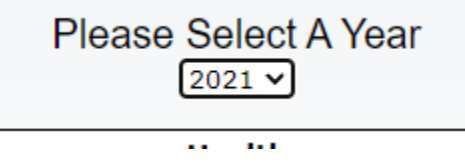

7. You can print the table for your records